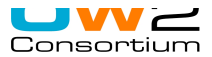

## How to configure Eclipse to work with OW2 Gforge?

You can download Eclipse at <u>http://www.eclipse.org</u>

### SSH management

How to manage your ssh connection with Eclipse by using an existing key or by creating a new one?

1. Go to the Window/Preferences menu.

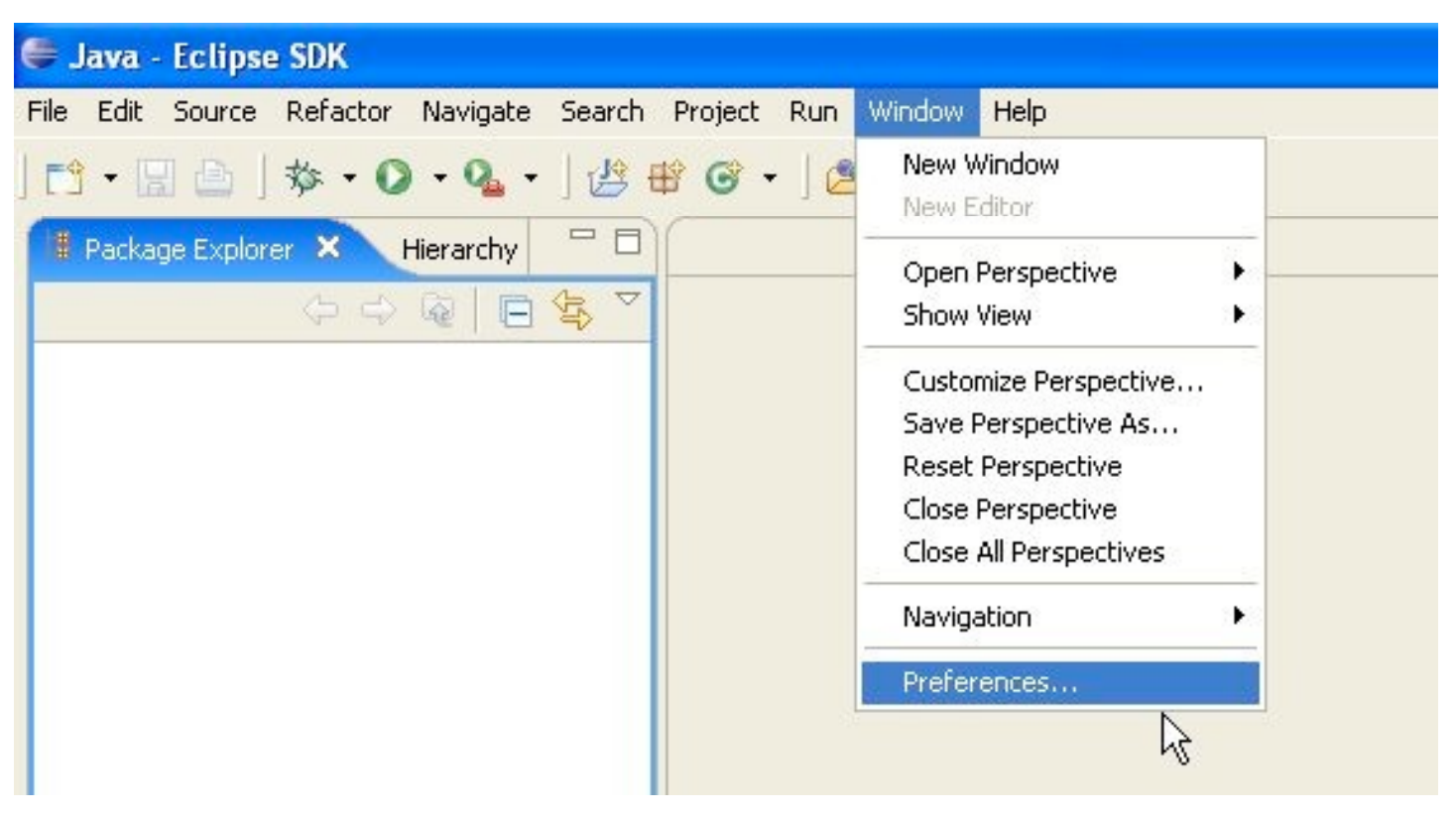

2. Browse the preferences tree: General/Network Connections/SSH2.

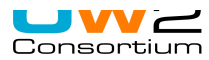

| Preferences                                                                                                    |                                                         |                         |                      |        |            |
|----------------------------------------------------------------------------------------------------|---------------------------------------------------------|-------------------------|----------------------|--------|------------|
| type filter text                                                                                                    | SSH2                                                    |                         |                      |        | ⇔ • ⇔ •    |
| <ul> <li>General</li> <li>Appearance</li> <li>Compare/Patch</li> <li>Content Types</li> <li>Editors</li> <li>Keys</li> <li>Network Connections</li> <li>SSH2</li> <li>Perspectives</li> <li>Search</li> <li>Startup and Shutdown</li> <li>Web Browser</li> <li>Welcome</li> <li>Workspace</li> <li>Ant</li> <li>Cache</li> <li>Help</li> <li>Install/Update</li> <li>Java</li> <li>Mylyn</li> <li>Run/Debug</li> <li>Team</li> <li>Validation</li> <li>Web and XML</li> </ul> | Configuration option<br>General Key Mar<br>SSH2 home: C | s for SSH2:<br>nagement | Kno <u>w</u> n Hosts |        | Browse     |
|                                                                                                    | Private keys: id                                        | l_dsa,id_rsa            | a]                   | Restor | e Defaults |
| 0                                                                                                    |                                                         |                         |                      |        | OK Cancel  |

3. Specify an already existing SSH2 key (must be OpenSSH compliant) or create a new key by clicking on the tab Key Management.

**WARNING:** To avoid problems, a useful workaround is to restart Eclipse after SSH configuration if you change the SSH Home path.

# Preferences

| type filter text                                                                                                    | SSH2                                                                                                    | (-, -)                                                                               |  |  |
|----------------------------------------------------------------------------------------------------|----------------------------------------------------------------------------------------------------|--------------------------------------------------------------------------------------|--|--|
| <ul> <li>General</li> <li>Appearance</li> <li>Compare/Patch</li> <li>Content Types</li> <li>Editors</li> <li>Keys</li> <li>Network Connections</li> <li>SSH2</li> <li>Perspectives</li> <li>Search</li> <li>Startup and Shutdown</li> <li>Web Browser</li> <li>Welcome</li> <li>Workspace</li> <li>Ant</li> <li>Cache</li> <li>Help</li> <li>Install/Update</li> </ul> | Configuration options for SSH2:<br>General Key Management Known Hosts<br>Generate DSA Key Generate RSA Key Load Existing Key<br>You can paste this public key into the remote authorized_keys file:<br>ssh-rsa<br>AAAAB3NzaC1yc2EAAAADAQABAAAAgQC5fMW7NEnWpph/UDilqrGohBzYTUv80urho6<br>P2LjNH5ffA638WaQtMAj0KKdE/xg7UYf+Y4FpEKt+6dNFoPaDytosDpwUE3YhcMM9iOBP<br>Zg+WV0IZwHMsHuQ7aJt2NRKdgqMS/TVqQdooiDLZye7nFgD/EMMbMqhhomFdiZXX8KQ<br>== inria-gforge-key |                                                                                      |  |  |
|                                                                                                    | Eingerprint:                                                                                                    | 1024 eb:2e:01:0b:2d:fc:0d:66:44:4e:9d:d0:92:24:20:f0<br>inria-gforge-key<br>******** |  |  |
|                                                                                                    | <u>C</u> omment:                                                                                                    |                                                                                      |  |  |
| 🗄 Java                                                                                                    | Passp <u>h</u> rase:                                                                                                    |                                                                                      |  |  |
| <ul> <li>Run/Debug</li> <li>Team</li> <li>Validation</li> <li>Web and XML</li> </ul>                                                                                                    | C <u>o</u> nfirm passphrase:                                                                                                    | ************  Export Via SFTP Save Private Key                                       |  |  |
|                                                                                                    |                                                                                                    | Restore <u>D</u> efaults <u>Apply</u>                                                |  |  |
| 0                                                                                                    |                                                                                                    | OK Cancel                                                                            |  |  |

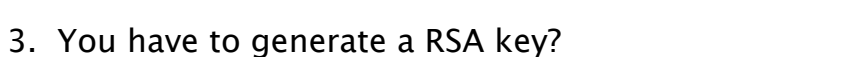

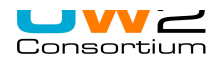

- \* add a comment (ex: **user@host**, inria-gforge-key)
- \* choose a lengthy **passphrase** in the **Passphrase** field and confirm it in the **Confirm passphrase** field.

With your mouse, select the content of the box labeled Public key for pasting into OpenSSH authorized\_keys file, copy it (that is, hit **Control-C**).

4. Click on the **Save private key** button to save your private key in a file.

| Enregistrer sou                    | 5                |         |   |           | ? 🔀         |
|------------------------------------|------------------|---------|---|-----------|-------------|
| Enregistrer dans :                 | Ssh              |         | • | + 🗈 💣 📰 - |             |
| Mes documents<br>récents<br>Bureau | known_hosts      |         |   |           |             |
| Mes documents                      |                  |         |   |           |             |
| Poste de travail                   |                  |         |   |           |             |
| Savoris réseau                     | Nom du fichier : | lid rsa |   | <b>-</b>  | Enregistrer |
|                                    | Туре:            | × × .   |   |           | Annuler     |

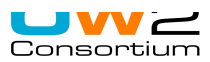

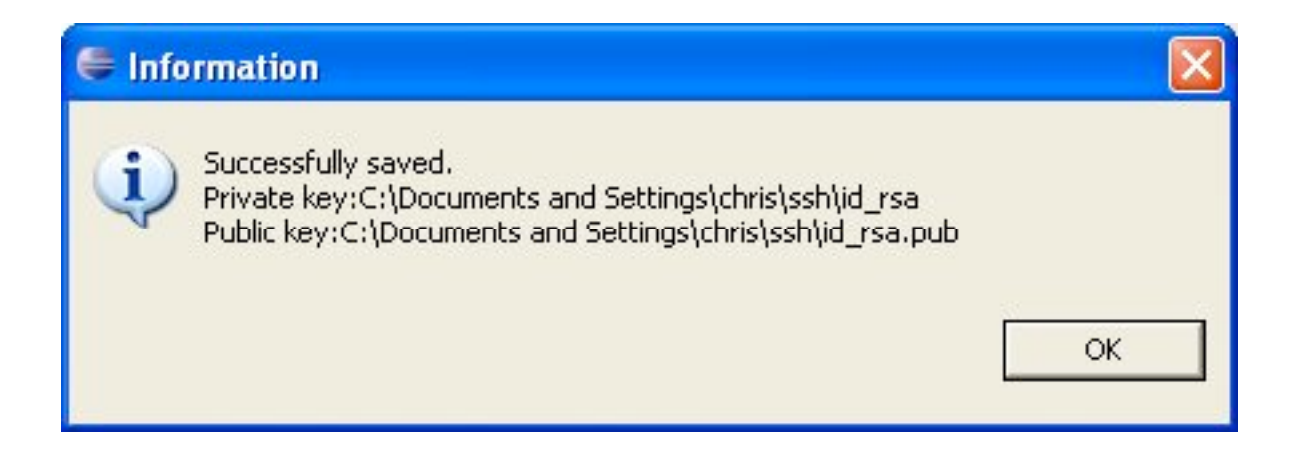

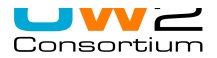

### Update your OW2 Gforge account

| 🕹 InriaGforge: Change Authorized Keys -                                                                                                    | Mozilla Firefox                                                                                                    |                                                                                                    |                                                                                                    |                                                                                                    |                                                                                   |
|----------------------------------------------------------------------------------------------------|----------------------------------------------------------------------------------------------------|----------------------------------------------------------------------------------------------------|----------------------------------------------------------------------------------------------------|----------------------------------------------------------------------------------------------------|-----------------------------------------------------------------------------------|
| Eichier Edition Affichage Allerà Marque-pa                                                                                                    | ages Outils <u>?</u>                                                                                                    |                                                                                                    |                                                                                                    |                                                                                                    |                                                                                   |
| 🔷 • 🛶 • 🎯 💿 🏠 🗋 http://g                                                                                                    | forge.inria.fr/account/editsshkey:                                                                                                    | s.php                                                                                                    |                                                                                                    |                                                                                                    | ⊻ 📀 ок 💽                                                                          |
| 🦚 mozilla.org 💹 mozdev.org 🜌 INRIA Futurs 🛛                                                                                                    | 🕎 Intranet Futurs 🐱 SMI Wiki                                                                                                    | i 🗋 ht://Dig 🕎 MI - Achats <u>G</u> Google 🕇                                                                                                    | 🗹 Sys-Futurs RT 🗹 Gforge RT [                                                                                                    | IMHO-MULTISERVERS                                                                                                    |                                                                                   |
| RINRIA                                                                                                    |                                                                                                    | Logiciel/Groupe 💌                                                                                                    | Rechercher                                                                                                    |                                                                                                    | Si                                                                                |
| Accueil                                                                                                    | Ma page                                                                                                    | Arbre des projets                                                                                                    | Demande d'aide                                                                                                    | Administration                                                                                                    | Statistiq                                                                         |
| Parce que le serveur ssh refuse d'auther<br>~/.ssh/authorized_keys. Cette opération<br>Pour générer une clé publique, utilisez le<br>SSH pour plus d'informations sur le part<br>Clés autorisées :<br>Important: Vérifiez qu'il n'y ait pas de ref<br>ssh-rsa | ntifier les utilisateurs avec le<br>1 s'effectue à l'aide d'une tâc<br>e programme ssh-keygen (il<br>age de clés.<br>tour à la ligne sauf pour sép | ur mot de passe, vous devez déposer<br>he programmée et n'est donc pas inst<br>vous faut une clé de protocole 2). La<br>arer les différentes clés. Après avoir v | vos clés publiques ici et elles<br>antanée. Attendez vous à un c<br>clé publique sera placée dans<br>alidé, vérifiez que le nombre c | seront placées sur le serveur CVS da<br>lélai d'une heure.<br>'~/.ssh/id_dsa.pub' ou '~/.ssh/id_rsa.<br>le clés dans le fichier correspond bie | ans votre fichier<br>pub'. Consultez la docum<br><u>n à ce que vous attendiez</u> |
| AAAAB3NzaC1yc2EAAAABJQAAAIBgk<br>cle-gforge-inria                                                                                                    | ocNnxzX4c3JasUfVKC21y                                                                                                    | yS7CE+o+GD/oTwyzi9gvQW7GkhDf                                                                                                    | pn20TR1Er¥dCf/Tnn5vSæ                                                                                                    | 41C1gV7aUpomTeFQWUuBkwQdOio                                                                                                    | OTCh/sMYU900o\                                                                    |
| Mettre à jour                                                                                                    |                                                                                                    |                                                                                                    |                                                                                                    |                                                                                                    |                                                                                   |

1. Paste your **public key** in the OW2 Gforge website.

To do this, you need to go to your account and then go to Account maintainance tab. At the bottom of the Account maintainance tab, you should see a Shell Account Information section that contains an [Edit keys] link. Paste (that is, hit control-V) your public key(s) in the empty field below and click the Update button.

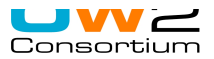

### Warning!

1. A common problem is that the Shell Account Information field does not appear in your account page. This usually happens because you do not belong to any OW2 Gforge project.

To correct this problem, request the project admin of the project you want to join to add you to the list of the project's contributors.

2. Please, be aware that uploading your ssh public key on the server will not allow you to connect to the server immediately through ssh. To do so, **you will need to wait at most 24h.** If your connection is impossible 24h later, please, contact the server administrators.